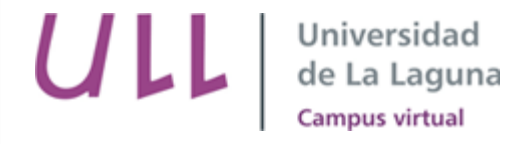

# Copia de seguridad y restauración

- Copia de seguridad
- Restauración

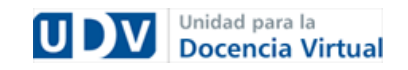

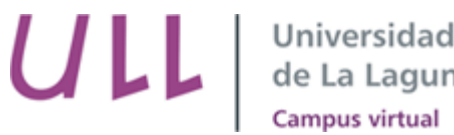

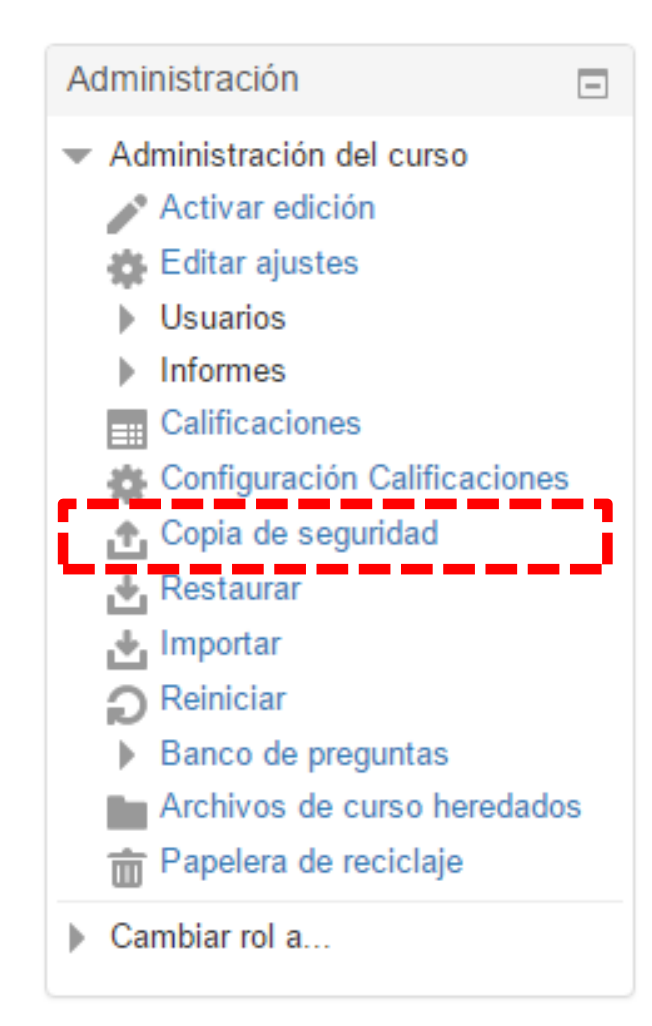

- Acceda al aula virtual del curso pasado que desea COPIAR
- Pulse la opción "Copia de seguridad" del Bloque de Administración

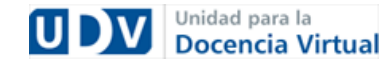

Universidad de La Laguna Campus virtual

# Copia de seguridad

1. Ajustes iniciales 🕨 2. Ajustes del esquema 🕨 3. Confirmación y revisión 🏲 4. Ejecutar copia de seguridad 🕨 5. Completar

#### Configuración de la copia de seguridad

| IMS Common Cartridge 1.0                            |                                                                                                    |           |
|-----------------------------------------------------|----------------------------------------------------------------------------------------------------|-----------|
| Incluir usuarios matriculados                       | × 2a                                                                                                    |           |
| Hacer anónima la información de usuario             | × 2a                                                                                                    |           |
| Incluir asignaciones de rol de usuario              |                                                                                                    |           |
| Incluir actividades y recursos                      | 8                                                                                                    |           |
| Incluir bloques                                     |                                                                                                    |           |
| Incluir filtros                                     | €                                                                                                    |           |
| Incluir comentarios                                 |                                                                                                    |           |
| Incluir insignias                                   |                                                                                                    |           |
| Incluir eventos del calendario                      | 8                                                                                                    |           |
| Incluir detalles del grado de avance del<br>usuario |                                                                                                    |           |
| Incluir archivos "log" de cursos                    |                                                                                                    |           |
| Incluir historial de calificaciones                 |                                                                                                    |           |
| incluir banco de preguntas                          | e de la constante de la constante de la consta |           |
| Incluir grupos y agrupamientos                      |                                                                                                    |           |
|                                                     | Saltar al último paso Cancelar                                                                                                    | Siguiente |

Mantendremos las opciones por defecto y pulsamos "Siguiente".

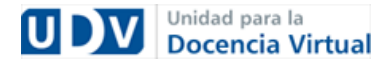

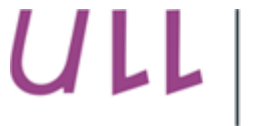

#### Universidad de La Laguna <sup>Campus virtual</sup>

# Copia de seguridad

Seleccionar Todos / Ninguno (Mostrar tipo de opciones)

| General                         |   |
|---------------------------------|---|
| Novedades 👼                     |   |
| Tutorías 🛷                      |   |
| :: Comunicados :: 🛷             | V |
| Novedades 🖶                     | • |
| Foro General de la Asignatura 🖶 | V |
| :: Información general :: 🔗     |   |

A través de la siguiente pantalla es posible **seleccionar los contenidos** que desea incluir en la COPIA DE SEGURIDAD. Por defecto vienen todos seleccionados.

Para continuar pulsar en "Siguiente".

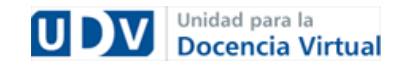

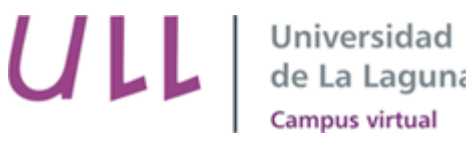

La siguiente pantalla nos indica cual es el **nombre del archivo** de nuestra copia de seguridad y nos hace un resumen del contenido de la copia

Nombre de archivo

| Nombre de archivo*                      | copia_de_seguridad-moodle2-course-3265-536010075-20' |
|-----------------------------------------|------------------------------------------------------|
| Configuración de la copia de segur      | idad                                                 |
| IMS Common Cartridge 1.0                | ×                                                    |
| Incluir usuarios matriculados           | × 26                                                 |
| Hacer anónima la información de usuario | × 🏤                                                  |
| Incluir asignaciones de rol de usuario  | × 🔊                                                  |
| Incluir actividades y recursos          | $\checkmark$                                         |
| Incluir bloques                         | $\checkmark$                                         |
| Incluir filtros                         | $\checkmark$                                         |
|                                         |                                                      |

Pulse el botón "Ejecutar copia de seguridad"

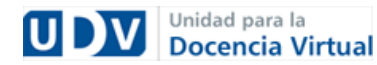

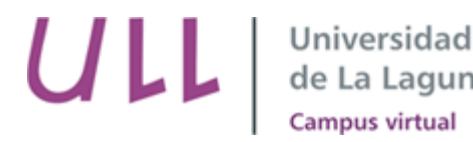

Ajustes iniciales ► 2. Ajustes del esquema ► 3. Confirmación y revisión ► 4. Ejecutar copia de seguridad ►
Completar

El archivo de copia de seguridad se creó con éxito

Continuar

# El sistema confirmará que la copia de seguridad se ha realizado con éxito, y pulsaremos sobre "**Continuar**".

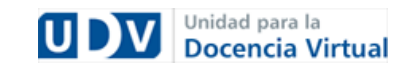

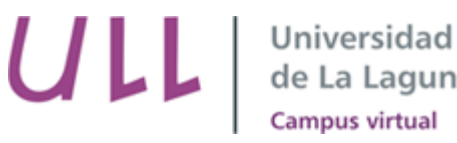

### Ya ha finalizado el proceso de COPIA DE SEGURIDAD

### Zona de copia de seguridad privada de usuario ®

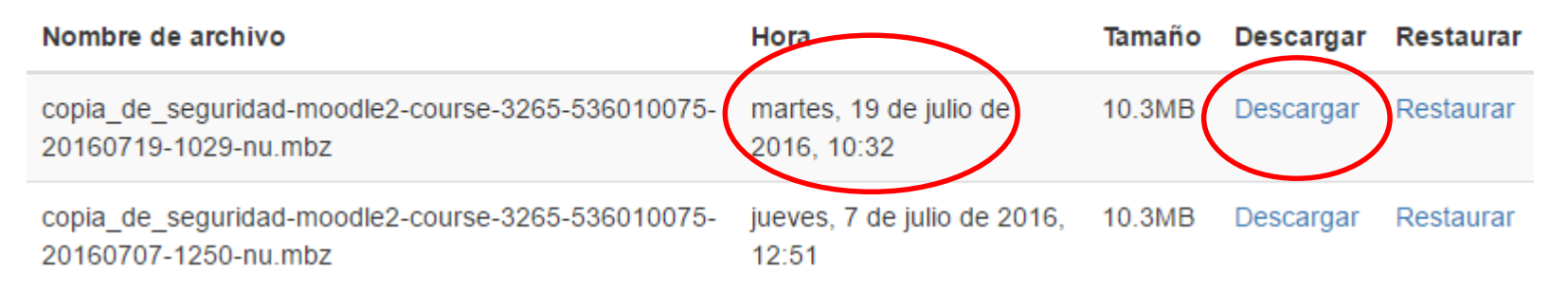

Pulse en "**Descargar**" para guardar el fichero a nuestro ordenador. Debemos fijarnos en caso de tener varias copias de descargarnos la más reciente según la fecha.

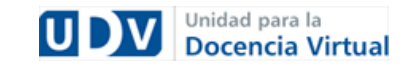

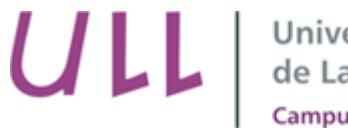

Universidad de La Laguna <sup>Campus virtual</sup>

# Restauración

🔁 Avisos

## Diríjase al aula vacía del curso 16/17 donde desea incorporar los contenidos

| Tema 1 |  |  |
|--------|--|--|
| Tema 2 |  |  |
| Tema 3 |  |  |
| Tema 4 |  |  |
| Tema 5 |  |  |
| Tema 6 |  |  |
| Tema 7 |  |  |
| Tema 8 |  |  |
| Tema 9 |  |  |

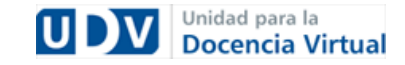

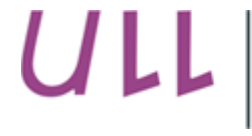

Universidad de La Laguna <sup>Campus</sup> virtual

# Restauración

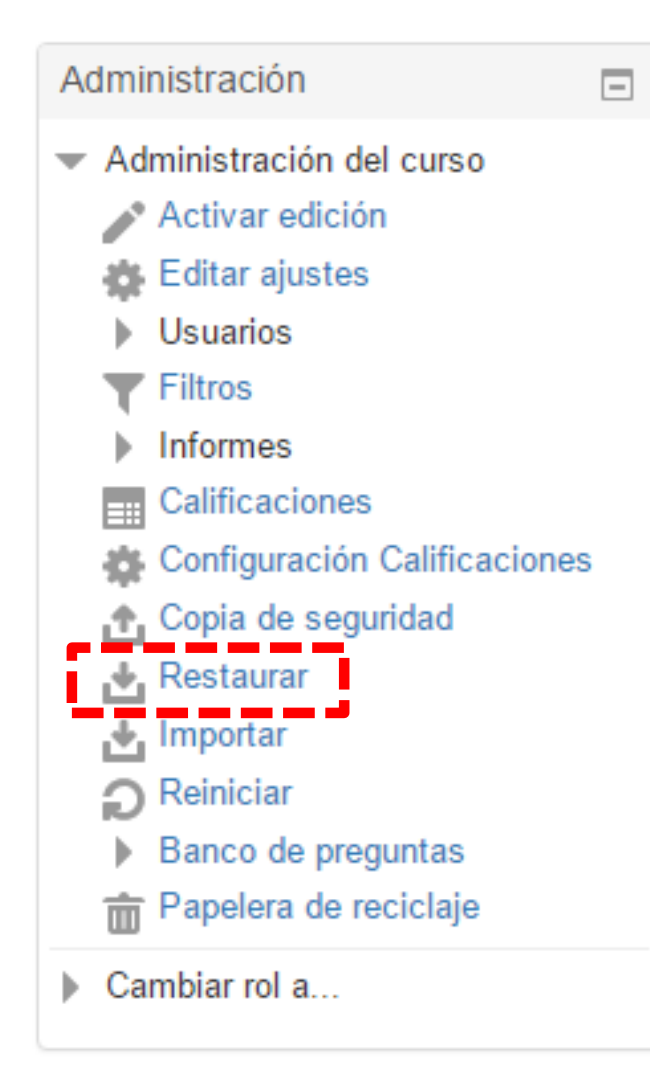

En el apartado de **Administración**, seleccionamos la opción **Restaurar** 

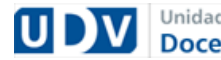

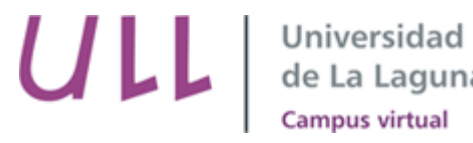

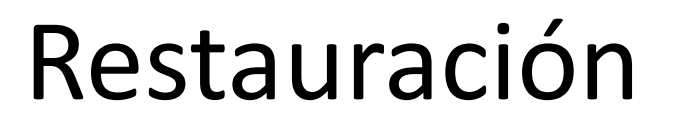

### A continuación debe subir el archivo de la **copia de seguridad** que hemos guardado en nuestro ordenador previamente, y pulsamos el botón "**Restaurar**"

Importar un archivo de copia de seguridad

Archivos\*

Restaurar

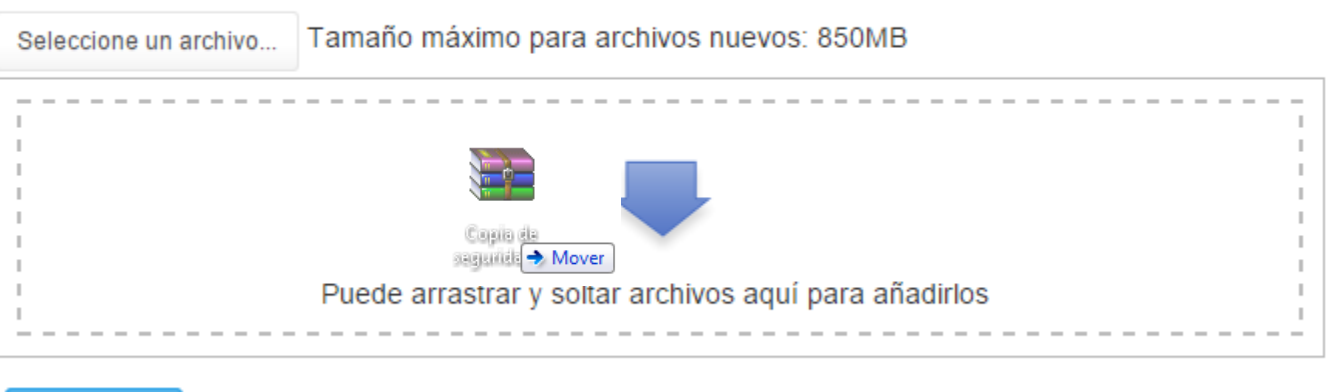

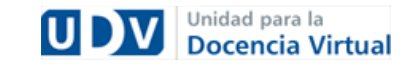

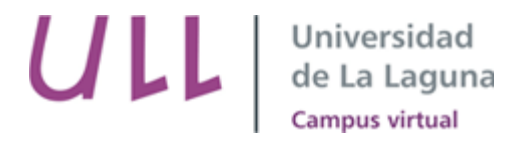

# Restauración

# El sistema nos aportará información general sobre el contenido de la copia. Pulsamos el botón "**Continuar**"

Detalles de la copia de seguridad

| Тіро                         | Curso                                                                   |
|------------------------------|-------------------------------------------------------------------------|
| Formato                      | Moodle 2                                                                |
| Modo                         | General                                                                 |
| Fecha realización            | lunes, 18 de julio de 2016, 10:59                                       |
| Versión de Moodle            | 3.1+ (Build: 20160609)<br>[2016052300.03]                               |
| Copia de seguridad versión   | <b>3.1</b><br>[2016052300]                                              |
| URL de la copia de seguridad | https://campusvirtual.ull.es/1516<br>[9a572e49d9a565f03e3cacaad8dfa701] |

Copia de seguridad de parámetros de configuración

Convertir a IMS Common Cartridge 1.1 🛛 🗙 Incluir usuarios matriculados 🛛 🗸 Hacer anónima la información de usuario 🛛 🗙 Incluir asignaciones de rol de usuario 🛛 🗸 Incluir actividades y recursos 🛛 🗸 Incluir bloques 🛛 🗸 Incluir comentarios 🗸 Incluir filtros 🛛 🗸 Incluir insignias 🛛 🗸 Incluir eventos del calendario 🚽 Incluir archivos "log" de cursos 🛛 🗙 Incluir detalles del grado de avance del usuario \_ **~**/ Incluir historial de calificaciones 🛛 🗙 Incluir banco de preguntas 🛛 🗸 Incluir grupos y agrupamientos 🛛 🗸 Include competencies 🗙

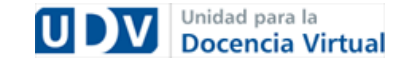

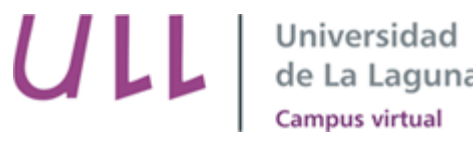

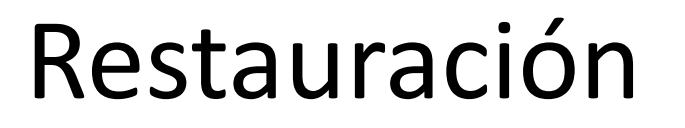

En la primera tabla que aparece en la siguiente pantalla confirmaremos que deseamos **Fusionar la copia de seguridad con este curso**, manteniendo así los cambios que se hayan podido realizado previamente. Y pulsamos el botón "**Continuar**" justo debajo.

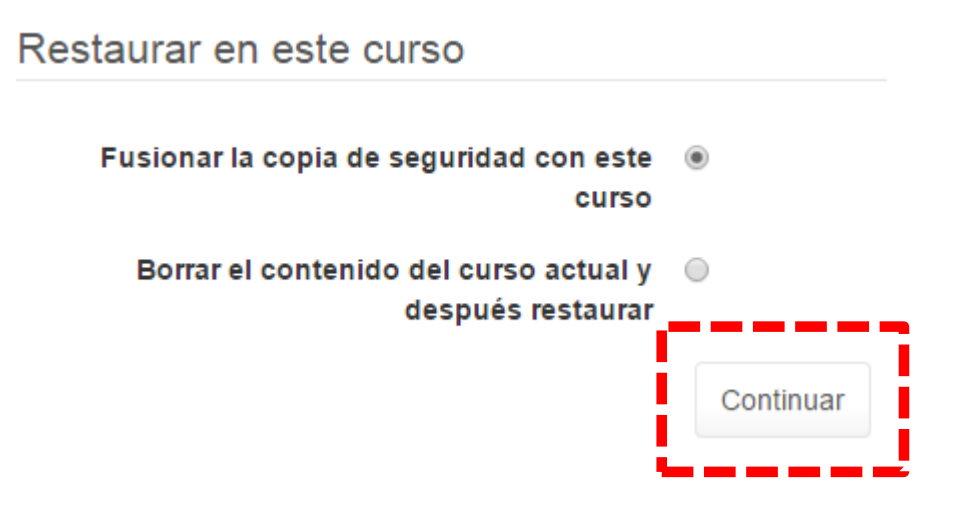

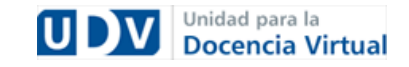

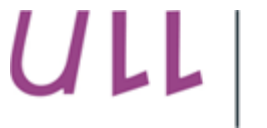

Universidad de La Laguna Campus virtual

# Restauración

### Restaurar ajustes

| Incluir usuarios matriculados                       | × 🀅 |
|-----------------------------------------------------|-----|
| Restaurar como matriculaciones manuales             |     |
| Incluir asignaciones de rol de usuario              |     |
| Incluir actividades y recursos                      |     |
| Incluir bloques                                     |     |
| Incluir filtros                                     |     |
| Incluir comentarios                                 |     |
| Incluir insignias                                   |     |
| Incluir eventos del calendario                      |     |
| Incluir detalles del grado de avance del<br>usuario |     |
| Incluir archivos "log" de cursos                    | ×A  |
| Incluir historial de calificaciones                 | × 🛦 |
| Incluir grupos y agrupamientos                      |     |
|                                                     | Car |
|                                                     |     |

A continuación el sistema indica los elementos que se van a restaurar. Para continuar pulsaremos el botón "**Siguiente**".

> Unidad para la **Docencia Virtual**

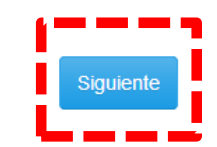

Cancelar

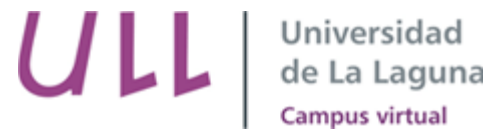

# Restauración

El sistema presentará la estructura en la que se restaurarán los contenidos. Podremos desmarcar contenidos que no deseemos restaurar en el aula.

Para continuar se pulsará sobre el botón "Siguiente".

| Ajustes del curso      |                            |                                                  |                  |     |
|------------------------|----------------------------|--------------------------------------------------|------------------|-----|
| Nombre del curso       | NOMBRE DE LA ASIGNAT       |                                                  |                  |     |
| Nombre corto del curso | NOMBRE_CORTO               |                                                  |                  |     |
| Inicio del curso       | martes, 15 de septiembre d | e 2015, 00:00 🎥                                  |                  |     |
|                        | Seleccionar                | Todos / Ninguno<br>(Mostrar tipo de<br>opciones) |                  |     |
|                        | Sacción 0                  | 2                                                | Datos de usuario | * 🛦 |
|                        | Foro de novedades 🖶        |                                                  | -                | × 🛔 |
|                        | Sección 1                  | Ø                                                | Datos de usuario | × Å |
|                        | Tarea 🜷                    | ۲                                                |                  | ×A  |
|                        | Página 🗎                   |                                                  | -                | ×A  |
|                        | Archivo PDF 📄              | •                                                |                  | × 🙈 |

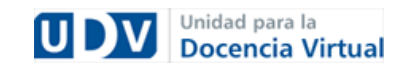

UL

### Universidad de La Laguna Campus virtual Restauración

Fiecutar restauración

### Configuración de la copia de seguridad

| × 26 | Incluir usuarios matriculados                    |
|------|--------------------------------------------------|
| ×A   | Restaurar como matriculaciones manuales          |
| ×A   | Incluir asignaciones de rol de usuario           |
| ~    | Incluir actividades y recursos                   |
| ~    | Incluir bloques                                  |
| ~    | Incluir filtros                                  |
| ×A   | Incluir comentarios                              |
| ×A   | Incluir insignias                                |
| ~    | Incluir eventos del calendario                   |
| ×A   | Incluir detalles del grado de avance del usuario |
| ×A   | Incluir archivos "log" de cursos                 |
| ×A   | Incluir historial de calificaciones              |
|      |                                                  |

Por último nos aparecerá una pantalla de información general, y deberemos pulsar el botón "Ejecutar restauración" para finalizar el proceso

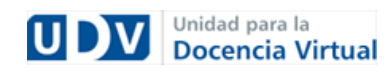

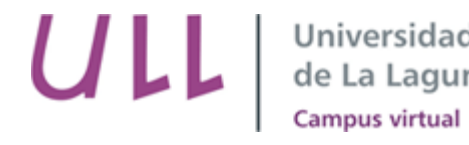

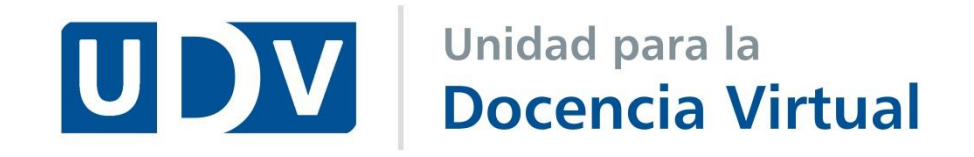

Unidad para la Docencia Virtual, Universidad de La Laguna Av. de la Trinidad, 61.Aulario Torre Profesor Agustín Arévalo, Planta 0 (FGULL), Campus Central ULL. 38071

San Cristóbal de La Laguna (Tenerife, España)

### 922 31 90 35

Horario de lunes a viernes de 9:00 a 14:00

y lunes de 16:30 a 19:00

<u>unidov@ull.edu.es</u>

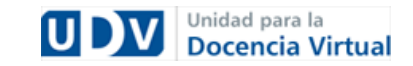